- Plug de FRITZ!WLAN Repeater N/G in een stopcontact
   \*Voor Vista gaat u nu verder bij punt 2.1
   \*Voor XP gaat u nu verder bij punt 2.2
- 2.1 Zoek met uw PC naar draadloze netwerken (Vista)
  - A) Ga naar start
  - B) Klik op Network
  - C) Klik op "Click to connect"
  - D) Klik op "Connect to a network"

|                   | ted to a netw | ork Click to con | nect      |                  |                                    |
|-------------------|---------------|------------------|-----------|------------------|------------------------------------|
| vorite Links      | Name          | Category         | Workgroup | Network location | Connect to a network               |
| Documents         |               |                  |           |                  | Help about connecting to a network |
| Pictures          |               |                  |           |                  | Open Network and Sharing Center    |
| Music             |               |                  |           |                  |                                    |
| Mase              |               |                  |           |                  |                                    |
| WOIC #            |               |                  |           |                  |                                    |
| lders 💙           |               |                  |           |                  |                                    |
| Desktop           |               |                  |           |                  |                                    |
| Willem Theunissen |               |                  |           |                  |                                    |
| Public            |               |                  |           |                  |                                    |
| Network           |               |                  |           |                  |                                    |
| TACTAGOLIC        |               |                  |           |                  |                                    |
| Control Panel     |               |                  |           |                  |                                    |
| Control Panel     |               |                  |           |                  |                                    |

- E) Selecteer het network "FRITZ!WLAN Repeater N/G
- F) Klik op Connect

| 🕞 🐒 Connect to a network                                                 |            |
|--------------------------------------------------------------------------|------------|
| Select a network to connect to                                           |            |
| Show All                                                                 | <b>4</b> 7 |
| FRITZ!WLAN Repeater Security-enabled network                             | للدو       |
| FRITZIBox Fon WLAN 7 Security-enabled network                            | lte.       |
| FRITZ!Box Fon WLAN 7 Security-enabled network                            | lite.      |
| <u>Set up a connection or network</u><br>Open Network and Sharing Center | ]          |
| Connect                                                                  | Cancel     |

G) Geef de Security Key "00000000" (8 keer 0) en klik vervolgens op Connect

| 😵 Co          | nnect to a network                                       |                     |                          |           |
|---------------|----------------------------------------------------------|---------------------|--------------------------|-----------|
| Type          | the network security key o                               | r passphrase f      | or FRITZ!WLAN Rep        | eater N/G |
| The per       | son who setup the network can giv                        | /e you the key or p | assphrase.               |           |
| Security      | / key or passphrase:                                     |                     |                          |           |
| 000000        | 100                                                      |                     |                          |           |
| <b>▼</b> Disp | lay characters                                           |                     |                          |           |
|               |                                                          |                     |                          |           |
|               |                                                          |                     |                          |           |
| s.            | If you have a <u>USB flash drive</u> with insert it now. | network settings f  | or FRITZ!WLAN Repeater N | //G,      |
|               |                                                          |                     |                          |           |

H) Klik nu op Close

- 2.2 Zoek met uw PC naar draadloze netwerken (XP)
  - A) Klik op Start
  - B) Klik in het menu "Connect to" op Show all Connections

| Internet   Mozilla Firefox   E-mail   Lotus Notes   Microsoft Office Word 2007   Command Prompt   Microsoft Office Excel 2007   Microsoft Office PowerPoint   Microsoft Office PowerPoint | My Documents         My Recent Documents         My Pictures         My Music         Favorites         My Computer         My Network Places              |                                                                                                    |
|----------------------------------------------------------------------------------------------------|----------------------------------------------------------------------------------------------------|----------------------------------------------------------------------------------------------------|
| KPN Mobiel Internet<br>Dashboard                                                                                                    | <ul> <li>Set Program Access and Defaults</li> <li>Connect To</li> <li>Printers and Faxes</li> <li>Help and Support</li> <li>Search</li> <li>Run</li> </ul> | <ul> <li>2.3G</li> <li>BluetoothConnection</li> <li>Wireless Network Connection</li> <li>Show all connections</li> </ul> |
| All Programs                                                                                                    | HP Info Center                                                                                                    |                                                                                                    |

C) Selecteer Wireless Network Connections en klik vervolgens op "View available wireless networks"

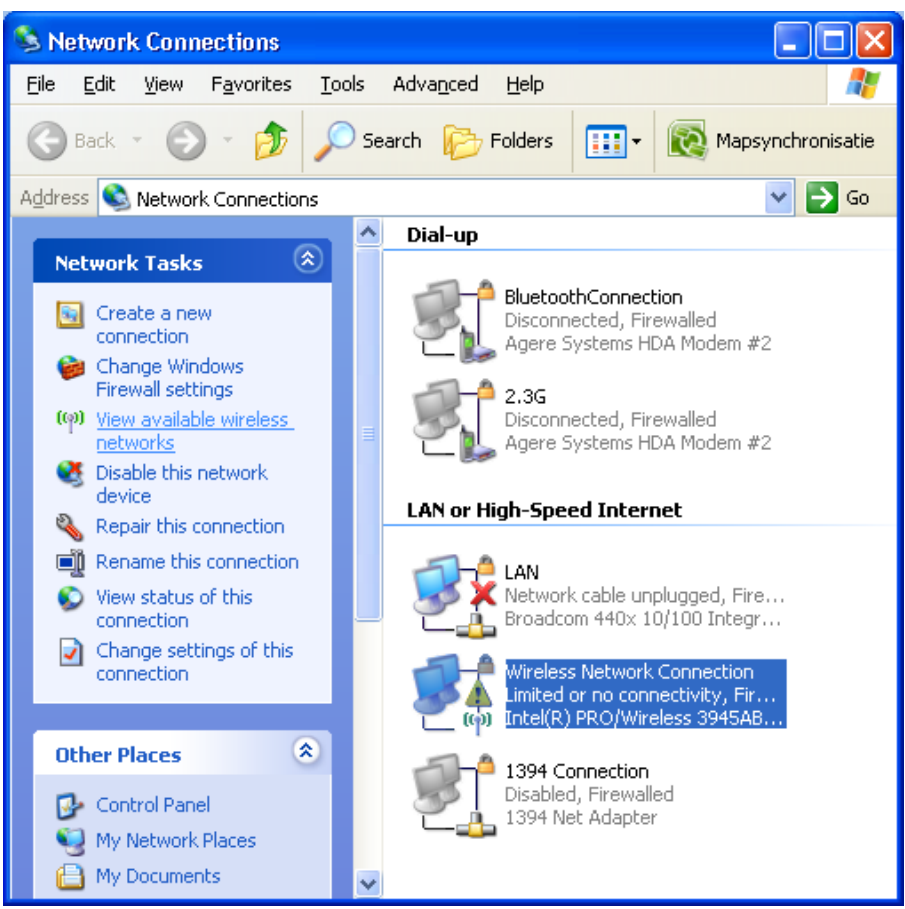

D) Selecteer het network "FRITZ!WLAN Repeater N/G" en klik vervolgens op "Connect"

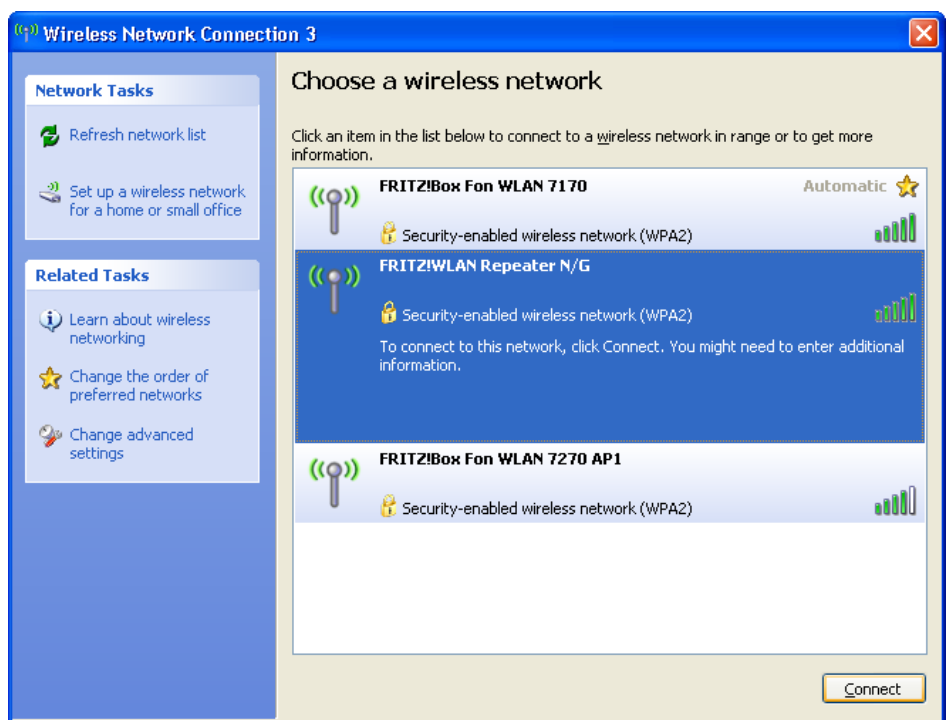

E) Geef bij "Network Key" "00000000" (8 maal 0) in. En vul vervolgens bij "Confirm Network Key" nogmaals "00000000" (8 maal 0) in en klik dan op "Connect"

| Wireless Network Conne                                                | ection 🛛 🔀                                                                                                    |
|-----------------------------------------------------------------------|----------------------------------------------------------------------------------------------------|
| The network 'FRITZ!WLAN Re<br>WPA key). A network key hel<br>network. | epeater N/G' requires a network key (also called a WEP key or<br>ps prevent unknown intruders from connecting to this |
| Network <u>k</u> ey:                                                  | •••••                                                                                                    |
| Confirm network key:                                                  | •••••                                                                                                    |
|                                                                       | <u>C</u> onnect Cancel                                                                                                |

- 2. Open uw internet browser en geef in de adresbalk "Fritz.repeater" in en druk op enter.
- 3. Klik nu op "Weiter"

| FRITZ!WLAN Repeater - Windows | Internet Explorer                                                                                                    |            |
|-------------------------------|----------------------------------------------------------------------------------------------------|------------|
| 💽 🗸 🔶 http://fritz.repeater/  | Coogle                                                                                                    | <b>P</b> - |
| 😪 🏟 🔶 FRITZ!WLAN Repeater     | 🚹 🔹 🖾 👻 🖶 Page 🖛 🎲 Tools                                                                                                    | . • »      |
| FRITZ!                        | FRITZ/WLAN REPEATER                                                                                                    |            |
|                               | 🟠 🔓 🕁 🖶 💡                                                                                                    |            |
|                               | FRITZ!WLAN Repeater einrichten                                                                                                    |            |
|                               | Willkommen beim Einrichtungsassistenten des FRITZ!WLAN Repeaters.<br>Der Assistent unterstützt Sie bei der Anmeldung des FRITZ!WLAN Repeaters an dem zu erweiternden Funknetzwerk. |            |
|                               | Weiter Abbrechen                                                                                                    |            |
|                               |                                                                                                    |            |
|                               |                                                                                                    |            |
|                               |                                                                                                    |            |
|                               |                                                                                                    |            |
|                               |                                                                                                    |            |
|                               |                                                                                                    |            |
|                               |                                                                                                    |            |
| Done                          | 😌 Local intranet 🔍 100%                                                                                                    | • ;        |

4. Selecteer uw draadloze netwerk en klik op "Weiter"

| 🕥 🗸 🔶 http://fritz.repeater/ |            |                         |                                                                 | ~                   | Google                       |
|------------------------------|------------|-------------------------|-----------------------------------------------------------------|---------------------|------------------------------|
| FRITZIWLAN Repeater          |            |                         |                                                                 |                     | 🏠 🔹 🗟 🔹 🖶 🔹 📴 Bage 🔹 🎯 Tools |
| $\wedge$                     | _          | _                       |                                                                 | _                   |                              |
| FRITZ!                       |            |                         | FRITZ: WLAN                                                     | REPEATE             | 8                            |
|                              |            |                         |                                                                 |                     |                              |
|                              |            |                         |                                                                 |                     | 🟠 🔓 🖕 🖶 💡                    |
|                              |            |                         | Repeate                                                         | r Funknetzauswahl   |                              |
|                              | Gefu<br>Ma | <b>ndene</b><br>rkieren | Funknetze (WLAN)<br>Sie in dieser Liste das Funknetz, das Sie e | rweitern möchten.   |                              |
|                              |            | Ψ                       | Name(SSID)                                                      | Kanal               | MAC-Adresse                  |
|                              |            | -a00                    | FRITZ!Box Fon WLAN 7170                                         | 6                   | 00:1C:4A:05:09:3B            |
|                              |            | -a00                    | FRITZIBox Fon WLAN 7270 AP1                                     | 10                  | 00:1F:3F:A0:48:F7            |
|                              |            |                         |                                                                 | 11                  | 00:13:D4:6B:32:5E            |
|                              |            |                         |                                                                 |                     |                              |
|                              |            |                         |                                                                 |                     |                              |
|                              |            |                         |                                                                 |                     |                              |
|                              |            |                         | Ì                                                               | Funknetz nicht gefu | nden? Liste aktualisieren    |
|                              |            |                         |                                                                 |                     |                              |
|                              |            |                         |                                                                 | Zurüc               | CK VVeiter Abbrechen         |
|                              |            |                         |                                                                 |                     |                              |
|                              |            |                         |                                                                 |                     |                              |

5. Geef de WPA sleutel van uw Access Point in. Bij een FRITZ!Box Fon WLAN staat deze op de onderkant van het apparaat. Klik vervolgens op "Weiter"

| FRITZI WLAN Repeater - Windows | Internet Explorer                                                                                      | V 4 X Goode                                                   |       |
|--------------------------------|----------------------------------------------------------------------------------------------------|---------------------------------------------------------------|-------|
|                                |                                                                                                    | 🙆 🔹 🔊 👘 🐑 Bage 🕶 🄇                                            | Tools |
| FRITZ!                         | F <sub>RIT</sub> Z!WLA                                                                                 | N Repeater                                                    |       |
|                                |                                                                                                    | · · · · · · · · · · · · · · · · · · ·                         | ₽ ?   |
|                                | Repe                                                                                                   | ter Sicherheitseinstellung                                    |       |
|                                | Verschlüsselung       WEP-Verschlüsselung       WPA-Verschlüsselung       WPA-Modus       WPA-Kennwort | ewanten FRITzidux Fon Velan / 170 Funkneizes verschlussen wir | u.    |
|                                |                                                                                                    | Zurück Weiter Abbrecher                                       | n     |
|                                |                                                                                                    |                                                               |       |
|                                |                                                                                                    |                                                               |       |
|                                |                                                                                                    |                                                               |       |
|                                |                                                                                                    |                                                               |       |

- 6. Klik in het volgende scherm op "Ubernehmen"
- 7. Klik op "Dieser seiten Drucken" om de gegevens te printen
- 8. Gefeliciteerd uw Repeater is geinstaleert! Maak nu opnieuw verbinding met het draadloze netwerk.
- 9. U kunt instellingen wijzigen aan de Repeater via http://fritz.repeater